## 火炬统计年报表和年度发展报告填报指南

步骤一:系统登录

|   | 火炬高技术产业开发中じ<br>Torch High Technology Industry Development Center                                          |                   |
|---|----------------------------------------------------------------------------------------------------|-------------------|
|   | 统一身份认证与单点登录平台                                                                                             |                   |
|   | 登录账号<br>注:企业登录账号为"统一社会信用代码"。<br>科技型中小企业评价工作参评企业请通过优质中小企业梯<br>度培育平台登录( <u>https://zjtx.miit.gov.cn/</u> )。 |                   |
| 1 | 登录密码     合       》     请点击滑块拖动                                                                            | 200               |
|   | 立即登录                                                                                                    | 如有账号注册及家码按同的操作问题  |
|   | 注册账号 忘记密码 ▲ 下载操作手册 •                                                                                      | 可点击"下载操作手册"查看功能介绍 |

## 步骤二:进入工信部火炬统计调查系统

| 统一身份认证与单点到                  |                 |      |  |  |
|-----------------------------|-----------------|------|--|--|
| <ul> <li>在线 @ 注销</li> </ul> | 企业服务            |      |  |  |
| ☆ 首页                        | 工业和信息化部火炬统计调查   | 我要办理 |  |  |
| <b>血</b> 企业信息管理             | 科技创业孵化机构信息服务系统  | 我要办理 |  |  |
| 管 业务系统授权                    | 全国技术合同管理与服务系统   | 我要办理 |  |  |
| 9、修改密码                      | 高新技术企业认定        | 我要办理 |  |  |
|                             | 全国颠覆性技术创新大赛     | 我要办理 |  |  |
|                             | 全国技术先进型服务企业业务办理 | 我要办理 |  |  |
|                             | 中国创新创业大赛        | 我要办理 |  |  |
|                             | 中国创新挑战赛         | 我要办理 |  |  |

步骤三:企业主页

| 🎻 工信部火炬统计           | ≡ |                        | 🌯 💩 (                 | <u>8</u> - E |
|---------------------|---|------------------------|-----------------------|--------------|
| ■ 企业年报              | ~ | 合首页 » 欢迎您              |                       |              |
| <ul> <li></li></ul> | < | 22484047984802         |                       |              |
| ■ 数据管理              |   | <b>吕 2024年企业统计年报</b>   | <b>器 2024年高企发展情况</b>  |              |
| ■ 高企发展情况            | < | 2024年, 错误4条, 警告4条, 未提交 | ▲ 2024年,错误4条,警告4条,未提交 | <b>②</b> 皇者  |

如 "2024 年企业统计年报" 栏目中显示 "未提交" 红字, 点击 "数据管理" 或 "查看" 按钮(红框标记),进入数据 管理界面。★所有有效期内的高新技术企业均须填报 "2024 年高企发展情况" 年报(蓝框标记)。

| 🚽 工信部火炬统计                                                  |          |                                 | <b>Q</b> | \$<br><b>2</b> |
|------------------------------------------------------------|----------|---------------------------------|----------|----------------|
| ■ 企业年报                                                     | <b>×</b> | 合首页 » 欢迎您                       |          |                |
| <ul> <li>● 操作说明</li> <li>■ 截止时间</li> <li>■ 数据管理</li> </ul> | <        | 田 2024年高企发展情况                   |          |                |
| ∎ 高企发展情况                                                   | <        | △ 2024年, 错误4条, 警告4条, 未提交 (◎ 查看) |          |                |

如页面没有显示"2024年企业统计年报"栏目(如上 图),表示企业无需填报2024年度高新技术企业火炬统计 调查。★仍须填报图中"2024年高企发展情况"年报。

## 步骤四:数据管理

| 🎻 工信部火炬统计 |   |                                                                                     | <b>9</b> |       | <u>@</u> |    | Ð  |
|-----------|---|-------------------------------------------------------------------------------------|----------|-------|----------|----|----|
| ■ 企业年报    | ~ | 品2024年全业统计年报 ≫                                                                      |          |       |          |    |    |
| € 操作说明    | < | 温馨提示:鼠标移到文字或图标处,会有操作说明。请仔细阅读报表,准确理解指标含义,表间、指标间逻辑关系。                                 | IE浏览器    | 版本要求。 |          |    |    |
| ◀ 截止时间    |   | 序号         帐号 ①         区域         高企         企业名称         年份         数据         检查 | 提交       | 县区审   | 市审       | 省审 | 打印 |
| ■ 数据管理    |   | □ 1 911101( 1005 是 2024 填服 4/4                                                      | 提交 ©     | • 未审  | 未审       | 未审 | 打印 |
| ■ 高企发展情况  | < |                                                                                     |          |       |          |    |    |

| 点击         | "填报"开始数据填写。              |                           |
|------------|--------------------------|---------------------------|
| 🌈 工信部火炬统计  | ≡                        | ඉ 🐁 😁 - ද                 |
| ■ 企业年报 ~   | 命2024年企业统计年报》操作说明》指标解释   |                           |
| ♀ 操作说明 ~   |                          |                           |
| ❷ 调查单位     | 企业概况                     | (三)人员概况                   |
|            | ● 统一社会信用代码(qa03)         |                           |
| ■ 数据管理     | ● 企业名称(sname)            |                           |
| ■ 高企发展情况 < | ◎ 企业(单位)英文名称(sname_0)    | 留学归国人员指从业人员中出国学习、取得学位的归国人 |
|            | ● 是否填写国家统计局一套表(qa18),无解释 | Ж.                        |
|            | ● 行政区划代码(qa19)           | ● 其中:外籍常住人员(qd25,人)       |

填报数据时,如需要了解所填指标的定义或要求,可点 击左侧"操作说明"-"指标解释"进行查看。

## 步骤五:数据填报

| 🎻 工信部火炬统计                |                                                                                                    |
|--------------------------|----------------------------------------------------------------------------------------------------|
| ☆首页 » 2024年企业统计年报 »      | HARLY                                                                                              |
| 第1步 第2步 第3步 第4步 第5步      | <b>第6步</b> 第7步 第8步                                                                                 |
| ☆ 第1步 企业概况               |                                                                                                    |
| 请按照《中华人民共和国统计法》 第八条 和 第十 | ── <b>条</b> 规定要求填报、审核和管理统计数据,请仔细阅读报表,准确理解指标含义,表间、指标间逻辑关系。 <mark>Ⅱ浏览器</mark> 版本要求。                  |
| ☑ 保存数据 ◎ 上一步 ◎ 下一步       |                                                                                                    |
| 统一社会信用代码(qa03) ⑦         | 9111010                                                                                            |
| 企业名称(sname) ⑦            |                                                                                                    |
|                          | ◎ 若不对,请在火炬中心 <b>统一身份认证与单点登录平台登录</b> ,左侧 <b>企业信息管理</b> 修改企业注册信息,修改后, <b>重新登录统计系统</b> 会自动更新最新数<br>据。 |
| 企业(单位)英文名称(sname_0) ⑦    | ◎ 选填项,如果有英文名称的,请填报。                                                                                |
| 是否填写国家统计局一套表(qa18)       | 未选 ~ , 2                                                                                           |
| 行政区划代码(qa19) ⑦           | 未选 ~ , 110105                                                                                      |
| 机构类型(qa15) ⑦             | 「未选 ~」, 1                                                                                          |

依次填写第1步至第8步,每步填写完后需先点击"保存数据"按钮后再点击"下一步"继续进行填写,全部填写完成后建议先点击"检查和原因"进行自查,确定没有需要修改的数据后,点击"提交"。

| n (1) 工信部火炬统计                                                                                                    |
|----------------------------------------------------------------------------------------------------|
| 价首页 » 2024年企业统计年报 » 错警因检查结果                                                                                                    |
|                                                                                                    |
| <b>一共有 <mark>①49 个</mark> 信息提示,其中错误 <mark>① 35 个</mark> ,警告 <mark>② 14 个</mark> 。注:本页面的错误或警告提示信息<b>不是系统技术错误</b>,若有疑问,请联系上级统计管理员(谁布置任务给您,您就找谁)。</b> |
| 1.指误: "第1步 企业概况"中, "是否填写国家统计局—書表(qa18)"必须输入,不能为空。<br>数据: qa18:<br>変項写 <mark>说明:</mark>                                                             |
| <b>2.错误:</b> "第1步 企业概况"中, <b>行政区划代码(QA19)应为6位码。</b><br>数据: qa19:                                                                                   |
| ╱填写 说明:                                                                                                    |
| 3.错误: "第1步 企业概况"中, " <mark>机构类型(qa15)" 必须输入,不能为空。</mark><br>数据:qa15:                                                                               |
| ╱項号 说明:                                                                                                    |

如填写数据不符合系统逻辑,点击"检查和原因"会出 现错误和警告提示。针对警告项,需确认数据是否需要修改, 若无误点击"填写"针对警告数据逐项进行说明(精简且真 实有效)。针对错误项,必须进行数据修正,如确为真实数 据,需联系区科信局进行说明。